## Adding video to a forum.

If you have created video in your **my media** section on Languages@Warwick you can easily share it through a forum.

1. Log in to Languages@Warwick and go to the course. You can find the forum list through the activities block on your course:

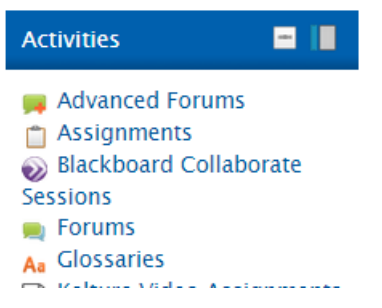

2. Click on the forum you want to post to and create a new post or reply to an existing post. Either will give you the following text editing block:

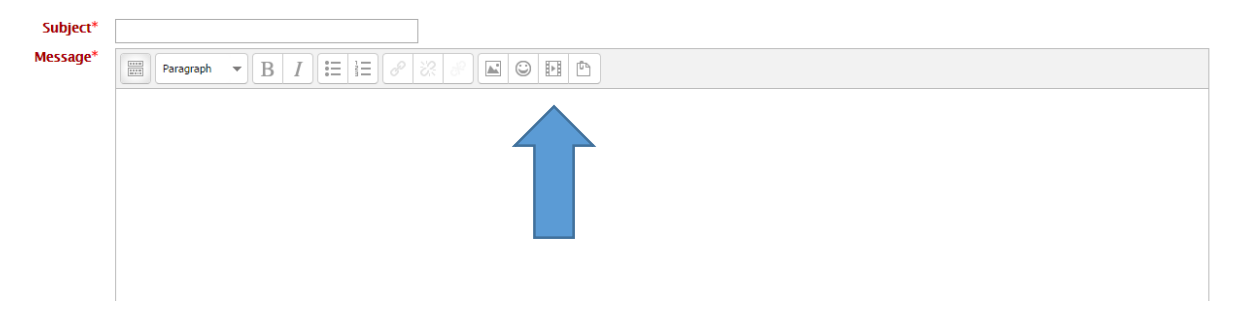

- 3. Click on the film icon to find your video. If it is in your my media folder make sure that you have already set it to share with this course in the **my media** area.
- 4. Choose the find button on this screen:

| _         | Insert Moodle media                    | x  |
|-----------|----------------------------------------|----|
|           |                                        |    |
| _ General |                                        |    |
| F         | ind or upload a sound, video or applet |    |
| Preview   |                                        | =1 |
|           |                                        |    |
|           |                                        |    |
|           |                                        |    |
|           |                                        |    |
|           |                                        |    |
|           |                                        |    |
|           |                                        |    |
|           |                                        |    |
|           |                                        |    |
|           |                                        |    |
|           |                                        |    |
|           |                                        |    |
|           |                                        |    |

(CC) BY-SA

This work by <u>Teresa MacKinnon</u> is licensed under a <u>Creative Commons Attribution-ShareAlike 4.0</u> International License.

5. And open the Kaltura repository folder to find your video.

|    |                |                          | File picker         |                      | X                       |
|----|----------------|--------------------------|---------------------|----------------------|-------------------------|
| 19 | Recent files   | Search                   |                     |                      | 88 <b>=</b> 14          |
| m  | Private files  | ▶ 🚔 Home ▶ 🚔 Shared with | n site              |                      |                         |
| m  | Moodle files   |                          |                     |                      |                         |
| Ģ  | Upload a file  |                          | ette sjøt beser     |                      |                         |
| 0  | Kaltura        |                          |                     | Ref.                 | 9164.0                  |
| -  | Youtube videos | grets                    | preparing to submit | tabula essayfeedback | Awarding a badge in EWC |
| ۵  | Google Drive   |                          |                     |                      |                         |

Figure 1 An example of the Kaltura previews

6. Simply click on your video and choose select:

| h. Selec    | Select preparing to submit eportfolio |                |                  |        |  |  |  |  |
|-------------|---------------------------------------|----------------|------------------|--------|--|--|--|--|
| F           |                                       |                | Select this file | Cancel |  |  |  |  |
|             |                                       | Last modified: |                  |        |  |  |  |  |
| 40 spilling |                                       | Created:       |                  |        |  |  |  |  |
|             |                                       | Size:          |                  |        |  |  |  |  |
|             |                                       | Licence:       |                  |        |  |  |  |  |
|             |                                       | Author:        |                  |        |  |  |  |  |
|             |                                       |                |                  |        |  |  |  |  |

Then complete your post and submit it.

NB. If you prefer you can share a video you have already uploaded to youtube using the embed code and entering that in the html source code area by expanding the text box:

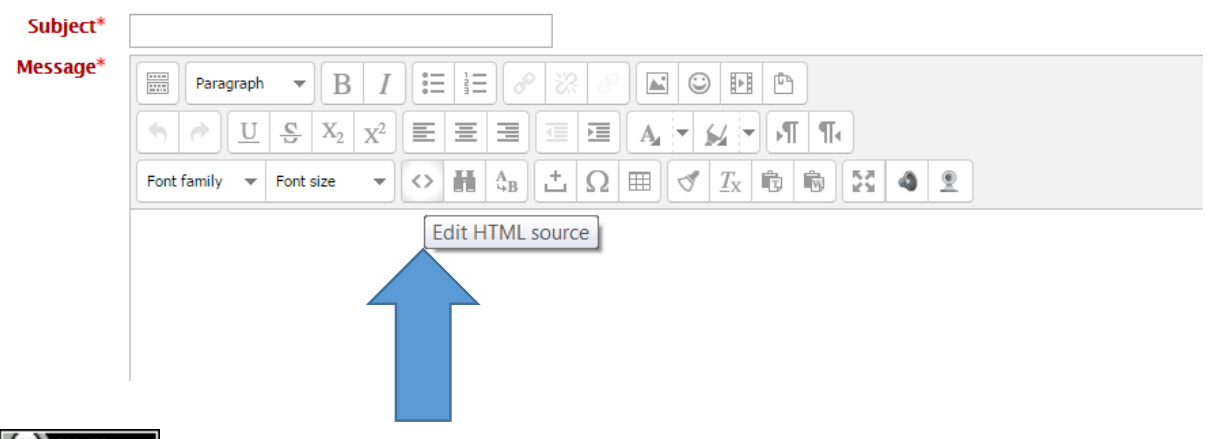

(CC) BY-SA

This work by <u>Teresa MacKinnon</u> is licensed under a <u>Creative Commons Attribution-ShareAlike 4.0</u> International License.